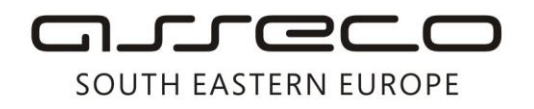

Asseco SEE d.o.o. Beograd Bulevar Milutina Milankovića 19g 11070 Beograd Srbija

tel: +381 11 2013 111 fax: + 381 11 3015 132 e-mail: contact@asseco-see.rs

# Manual for renewal DIGITRUST certificate by application

Matični broj: 07432461, Registarski broj: 01307432461, Šifra delatnosti: 72200, PIB: SR100389094 Agencija za privredne registre, broj rešenja registracije: BD 14724/2005 Banca Intesa a.d. Beograd, Milentija Popovića 7b, Broj poslovnog računa: 160-7940-21 upisan i uplaćen novčani kapital: 118.898,93 EUR, ASSECO SEE d.o.o. je jednočlano društvo. www.asseco-see.com

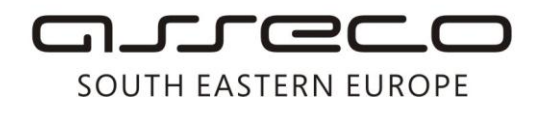

## **Table of Contents**

| INTRODUCTION                                          | 3 |
|-------------------------------------------------------|---|
| DIGITRUST ENROLLMENT WIZARD INSTALLATION              | 4 |
| CERTIFICATE RENEWAL USING DIGITRUST ENROLLMENT WIZARD | 5 |

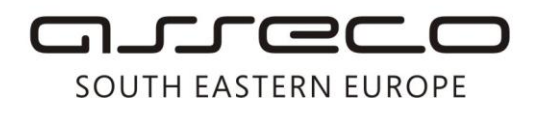

#### Page 3 of 8

### Introduction

#### **Purpose**

The purpose of the document is to present Digitrust Certificate Renewal and smooth continuing operation in the e-banking application.

#### <u>Scope</u>

This Guide is applied at the Service Centre which belongs to the E-banking Solutions sector.

#### <u>Users</u>

This Guide is used by end users of the e-banking application.

Page 4 of 8

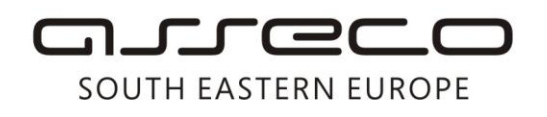

#### **Digitrust Enrollment Wizard Installation**

You can download Digitrust Enrollment Wizard from the following <u>link</u> or, if you have a more recent Fx Client installation disk (1258 version), you can run the installation from the path *CD\SP\DigitrustEnrollmentSetup\setup.exe*.

Installation of the application is straightforward. After launching the setup, it is necessary to follow installation steps by clicking *Next*.

After the installation, run the application using desktop shortcut or starting the .exe file from *All Programs\Asseco SEE\Digitrust Enrollment Wizard* (Figure 1).

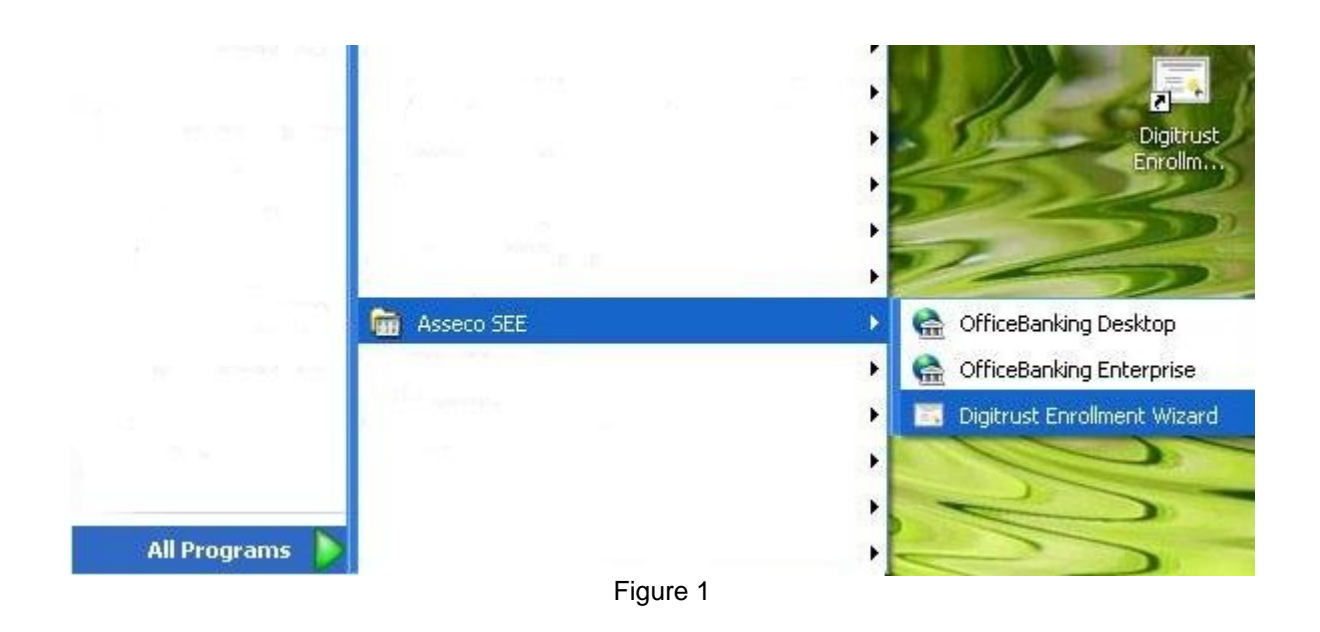

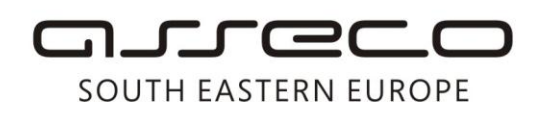

#### Certificate Renewal using Digitrust Enrollment Wizard

Once you start the Certificate Renewal application, a window will appear, as presented in Figure 2, where you will be instructed to insert a card into the reader, and continue by clicking *Next*.

Figure 3 shows checking of availability of the server you are accessing when submitting a certificate renewal application. It is necessary that you keep the suggested path <a href="https://migration.24x7.rs/service.asmx">https://migration.24x7.rs/service.asmx</a> and continue by clicking *Next*.

| 🖼 Digitrust čarobnjak - obnavljanje sertifikata 📃 🗖 🔀                                                                                                    | 🖼 Digitrust čarobnjak - obnavljanje sertifikata 📃 🗖 🔀                                                      |
|----------------------------------------------------------------------------------------------------|----------------------------------------------------------------------------------------------------|
| Dobrodošli u Digitrust Enrollment čarobnjak<br>Digitrust enrollment čarobnjak je aplikacija za obnovu sertifikata <b>24x7</b>                                                                                                    | Inicijalna provera 24x7                                                                                    |
| Digitrust Enrollment čarobnjak je vodič kroz proces obnavljanja sertifikata na smart<br>kartici.<br>Korisnicima elektronskog bankarstva čiji je digitalni sertifikat pred isticanjem ili je                                                                                          | U koraku inicijalne provere proverava se dostupnost sistema koji je zadužen za<br>obnavljanje sertifikata. |
| istekao omoguceno je da automatizovano obnove seritifikat na svojim smart<br>karticama.<br>Potrebno je da ubacite vašu smart karticu u čitač i aplikacija će vas sama voditi kroz<br>proces obnavljanja sertifikata. Ceo proces se sastoji iz nekoliko koraka i traje par<br>minuta. | Provera sertifikacionog tela                                                                               |
| < <u>N</u> azad <u>D</u> alje > Izlaz                                                                                                    | Putanja do servisa: https://migration.24x7.rs/service.asmx   < Nazad                                       |
| Figure 2                                                                                                    | Figure 3                                                                                                   |

| 🖁 Digitrust čarobnjak - obnavljanje sertifikata                                      |                        |
|--------------------------------------------------------------------------------------|------------------------|
| Inicijalna provera<br>Provera Digitrust sistema                                      | 24x7                   |
| U koraku inicijalne provere proverava se dostupnost sist<br>obnavljanje sertifikata. | ema koji je zadužen za |
| Sertifikaciono telo je spremno za obradu zahteva za ob                               | novom. 🖌               |
| Putanja do servisa: https://migration.24x7.rs/service.as                             | mx Izlaz               |
| Figure 4                                                                             |                        |

Page 6 of 8

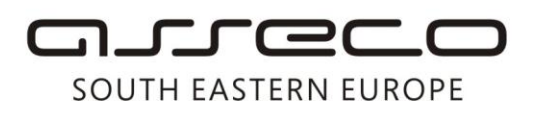

After server availability is confirmed (Figure 4) and clicking Next, the card certificate is checked (Figure 5).

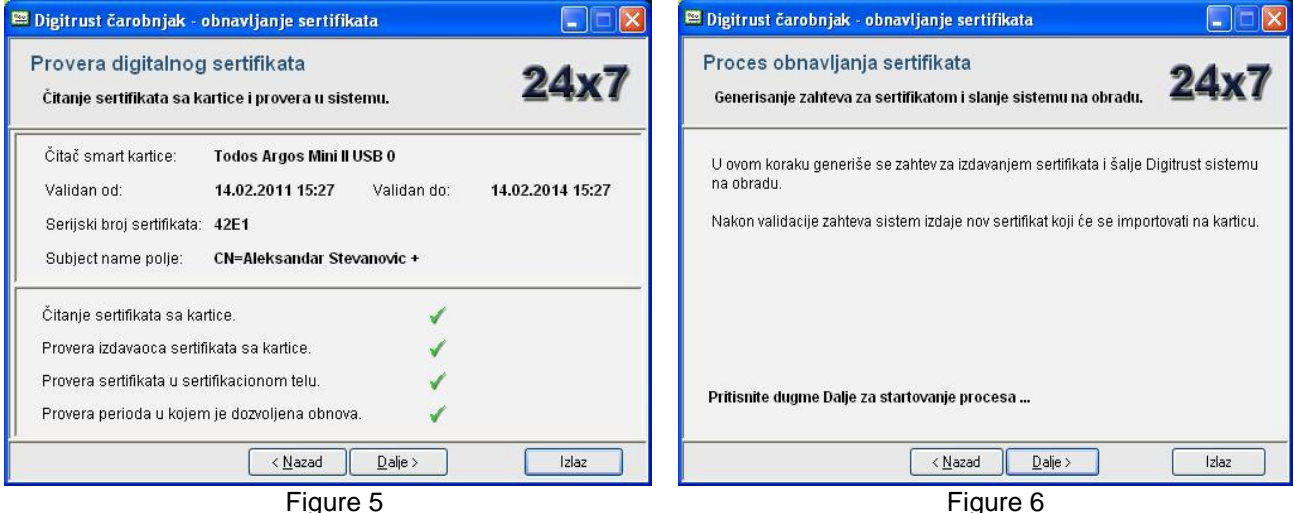

If the certificate meets all the conditions: it is issued by our Service Centre and the period within which renewal is performed is 15 days before or after the certificate validity date, you should choose Next.

In the following step, certificate issuance application is generated and sent for processing (Figure 6). Confirm the action by clicking Next.

While generating the certificate, a window requesting PIN input will appear. After you enter your card's PIN code, confirm the entry by clicking OK and choosing Next (Figure 7).

Once PIN has been entered, a certificate import starts. It is necessary that you do not take the card out of the reader and continue the procedure for saving the new certificate by clicking *Next* (Figure 8).

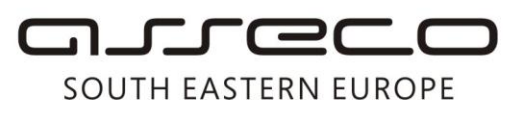

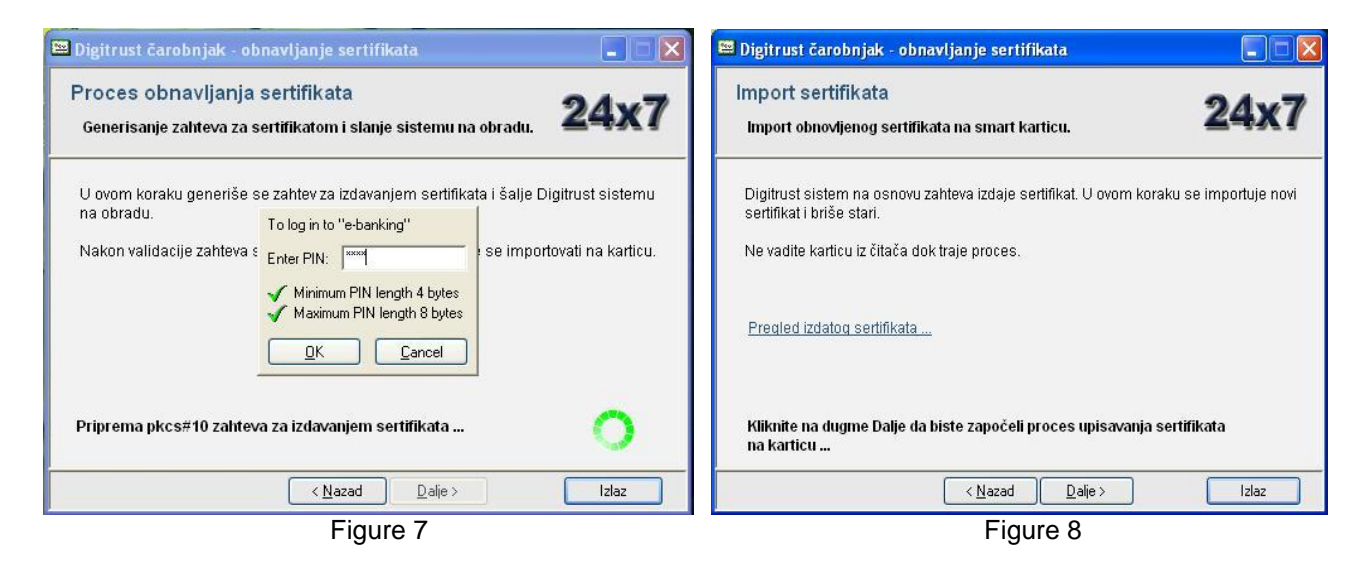

By clicking on the link *Issued Certificate Overview*, you can see the new certificate which will be saved on your card (Figure 9).

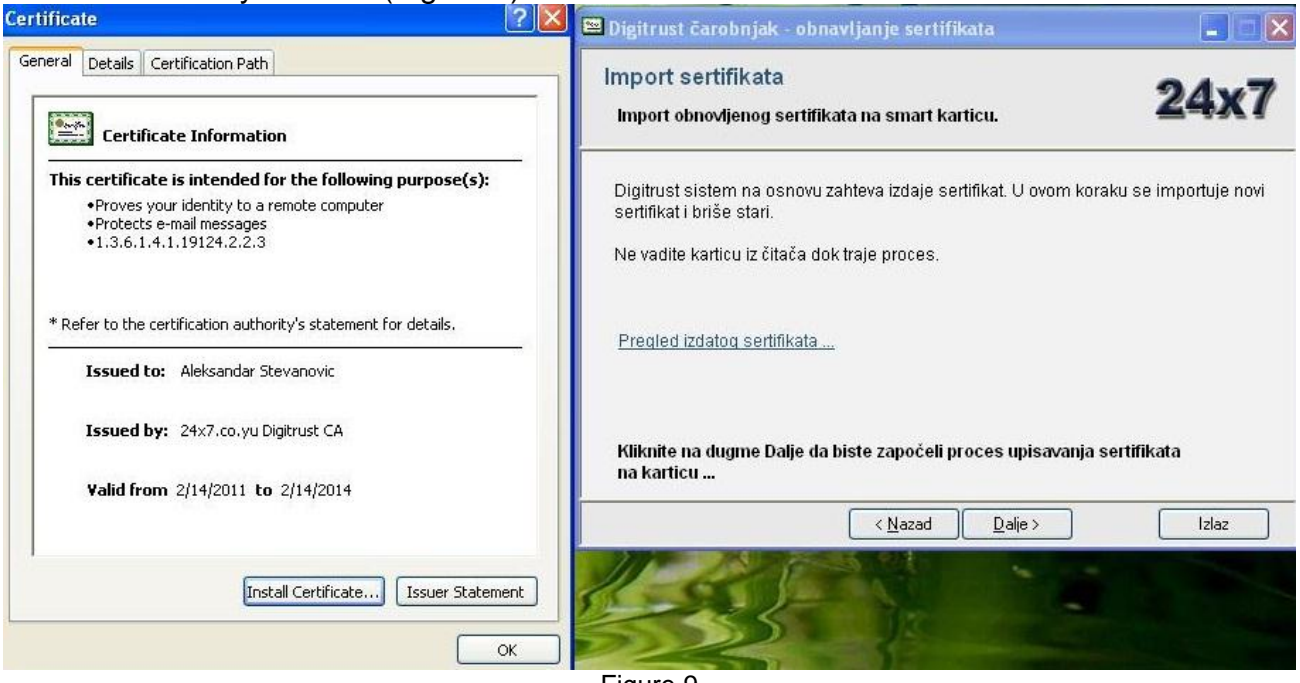

Figure 9

Once new certificate has been saved on the card, a notification will appear stating *Certificate has been successfully saved on the card*; then you can click *Finish* and take the card out of the reader (Figure 10). By doing so, the certificate renewal procedure is completed.

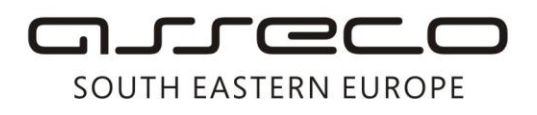

| 🖴 Digitrust čarobnjak - obnavljanje sertifikata                                                     |                  |
|----------------------------------------------------------------------------------------------------|------------------|
| Import sertifikata<br>Import obnovljenog sertifikata na smart karticu.                              | 24x7             |
| Digitrust sistem na osnovu zahteva izdaje sertifikat. U ovom koraku se<br>sertifikat i briše stari. | e importuje novi |
| Ne vadite karticu iz čitača dok traje proces.                                                       |                  |
| <u>Pregled izdatog sertifikata</u>                                                                  |                  |
| Sertifikat je uspešno upisan na karticu.                                                            | 0                |
| < <u>N</u> azad Kraj                                                                                | Izlaz            |

Figure 10